To save your files from One Drive:

- 1. Sign in to the NVSD Portal and click on the 'waffle' in the upper left > Select 'One Drive'
- 2. In your 'One Drive', click on the 'My Files' icon in the side tabs
- 3. When you see all your folders and files, click on the circle above the list to select all items (see image below)
- 4. Click on the "**Download**" button in the header (see image below)

|   | + Ne                                    | ew 🗸 | 🗊 Delete 🛓 Downlo       | bad | €o M | love to | (D Copy to                         |   |  |
|---|-----------------------------------------|------|-------------------------|-----|------|---------|------------------------------------|---|--|
|   | My files > Crow22-23 > <b>athletics</b> |      |                         |     |      |         |                                    |   |  |
| 3 | 0                                       | ß    | Name $$                 |     |      |         | Modified $\downarrow$ $\checkmark$ | 4 |  |
|   | 0                                       |      | SHRed                   |     | ¢    |         | October 3, 2022                    |   |  |
|   | ٢                                       |      | General                 |     | Ø    |         | October 3, 2022                    |   |  |
|   | 0                                       |      | Field trip planning     |     | Ø    |         | October 3, 2022                    |   |  |
|   | 0                                       |      | BCSS                    |     | Ø    |         | October 3, 2022                    |   |  |
|   | 0                                       |      | Swimming                |     | Ø    |         | October 3, 2022                    |   |  |
|   | 0                                       |      | ХС                      |     | Ø    |         | October 3, 2022                    |   |  |
|   | ٢                                       | PF   | Argyle Gymnastics – Sea | ¢   | ☆    |         | February 12                        |   |  |
|   | 0                                       |      | Argyle Gymnastics – Sea | ¢   | ☆    |         | February 12                        |   |  |

5. In the pop-up, choose "**Save-as..**" and navigate and save in your '**Downloads**'

| Downloads |                     | Ph 1                | o      | $\checkmark$ | 💻 This PC    | ^ | Name               |
|-----------|---------------------|---------------------|--------|--------------|--------------|---|--------------------|
|           |                     |                     | 9      |              | 🧊 3D Objects |   | $\sim {\rm Tod}_i$ |
|           |                     |                     |        |              | 📃 Desktop    |   | 0                  |
| î         | What do you want to | do with OneDrive_3_ | 2023   |              | 🔮 Documents  |   | C                  |
|           | Open                | Save as             | $\sim$ |              |              |   | $\sim$ Last        |
|           | open                |                     |        | Г            | h Music      |   | Re                 |
|           |                     |                     |        |              | 5 E Pictures |   | Re                 |
|           | 5                   |                     |        | L            | Videos       |   | Re                 |

Organize 🔻

New folder

- 6. Navigate in your files to '**downloads**' and double click on the '**Zip**' file to open it. You can now select as many files as you wish and save to another location, thumb drive, etc.
  - a. NOTE: you generally <u>cannot directly save the 'zip' drive</u> to a new location; you need to open it first and then select the files to be saved (usually you can just highlight them all and drag or copy to another drive or location)
  - b. NOTE: this process is often <u>best done at the school</u>, or on the school network. It may hang-up if you are accessing the Portal from home and trying to do large file downloads